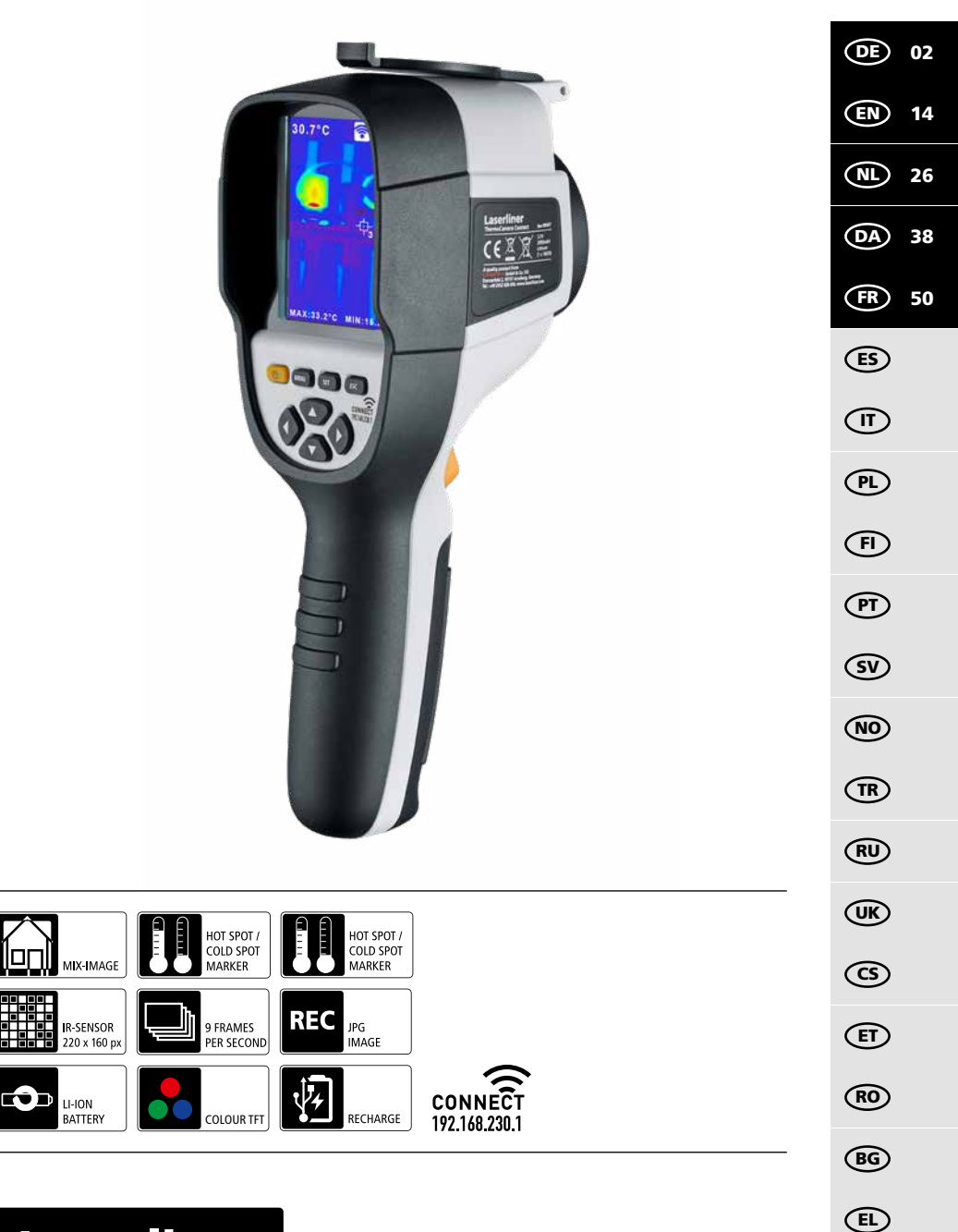

# Laserliner

Lesen Sie die Bedienungsanleitung, das beiliegende Heft "Garantie- und Zusatzhinweise" sowie die aktuellen Informationen und Hinweise im Internet-Link am Ende dieser Anleitung vollständig durch. Befolgen Sie die darin enthaltenen Anweisungen. Diese Unterlage ist aufzubewahren und bei Weitergabe des Gerätes mitzugeben.

#### Funktion / Verwendung

Das vorliegende Gerät dient zur optischen Visualisierung von Wärmeverläufen und ermöglicht die berührungslose Temperaturmessung von Oberflächen durch Bewertung der Strahlung im infraroten Wellenlängenbereich mit Hilfe des integrierten, ungekühlten Microbolometers. Mit der bildgebenden Darstellung des Sensors erhält man ein optisches Abbild der Temperaturverhältnisse am untersuchten Objekt. Durch die Einfärbung der verschiedenen Messtemperaturen in ein Thermogramm mit Falschfarbendarstellung wird eine optimale Darstellung der Temperaturunterschiede erreicht. Mögliche Anwendungsgebiete sind die Lokalisierung von Überlastungen in elektr. Bauteilen, die Detektion von Überhitzung an mechanischen Bauteilen, das Auffinden und die Analyse von Heizleitungen in Wand und Boden, die Bewertung von Kälte- und Klimasystemen und vieles mehr.

#### **Allgemeine Sicherheitshinweise**

- Setzen Sie das Gerät ausschließlich gemäß dem Verwendungszweck innerhalb der Spezifikationen ein.
- Die Messgeräte und das Zubehör sind kein Kinderspielzeug. Vor Kindern unzugänglich aufbewahren.
- Umbauten oder Veränderungen am Gerät sind nicht gestattet, dabei erlischt die Zulassung und die Sicherheitsspezifikation.
- Setzen Sie das Gerät keiner mechanischen Belastung, enormen Temperaturen, Feuchtigkeit oder starken Vibrationen aus.
- Das Gerät darf nicht mehr verwendet werden, wenn eine oder mehrere Funktionen ausfallen oder die Batterieladung schwach ist.
- Verwenden Sie ausschließlich das Orginal-Zubehör. Wird falsches Zubehör verwendet, erlischt die Garantie.
- Der Fortschritt des Ladevorganges kann durch kurzes Drücken der Taste ON/OFF angezeigt werden.
- Bei schwacher Ladung des Akkus wird die Restladung rot dargestellt.
- Der Akku kann auch während des Betriebes geladen werden.
- Das Netzteil vom Netz trennen, wenn das Gerat nicht in Gebrauch ist.
- Keinesfalls Verlängerungskabel oder ähnliches, vom Hersteller nicht zugelassenes Zubehör in Verbindung mit dem Ladegerät verwenden, da hierdurch Brandgefahr, die Gefahr eines Stromschlages oder Verletzung von Personen die Folge sein können.

#### Sicherheitshinweise

Umgang mit elektromagnetischer Strahlung und RF Funkstrahlung

- Lokale Betriebseinschränkungen, z.B. in Krankenhäusern, in Flugzeugen, an Tankstellen, oder in der Nähe von Personen mit Herzschrittmachern, sind zu beachten. Die Möglichkeit einer gefährlichen Beeinflussung oder Störung von und durch elektronischer Geräte ist gegeben.
- Bei einem Einsatz in der Nähe von hohen Spannungen oder unter hohen elektromagnetischen Wechselfeldern kann die Messgenauigkeit beeinflusst werden.
- Das Messgerät ist mit einer Funkschnittstelle ausgestattet.
- Das Messgerät hält die Vorschriften und Grenzwerte für die elektromagnetische Verträglichkeit und Funkstrahlung gemäß RED-Richtlinie 2014/53/EU ein.
- Hiermit erklärt Umarex GmbH & Co. KG, dass der Funkanlagentyp ThermoCamera Connect den wesentlichen Anforderungen und sonstigen Bestimmungen der europäischen Richtlinie für Funkanlagen (Radio Equipment Richtlinie) 2014/53/EU (RED) entspricht. Der vollständige Text der EU-Konformitätserklärung ist unter der folgenden Internetadresse verfügbar: http://laserliner.com/info?an=AGR
- Dieses Gerät erfüllt die CE-Grenzwerte für Strahlenbelastung, die für eine unkontrollierte Umgebung festgelegt wurden. Um Personen vor Funkstrahlung zu schützen, sollte dieses Gerät mit einem Mindestabstand von 20 cm vom Körper betrieben werden.

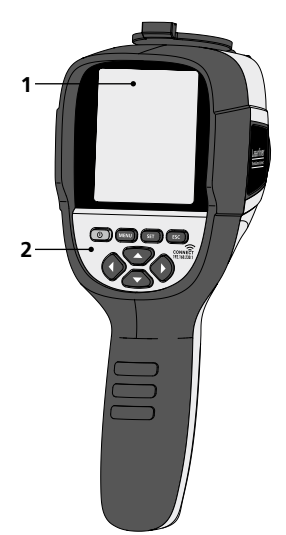

- **1** 3,2" TFT- Farbdisplay
- 2 Direkttasten
- 3 Linsenschutz
- 4 Kamera
- 5 Infrarot-Kameralinse
- 6 Trigger: Aufnahme
- 7 Akkufach
- 8 Schacht

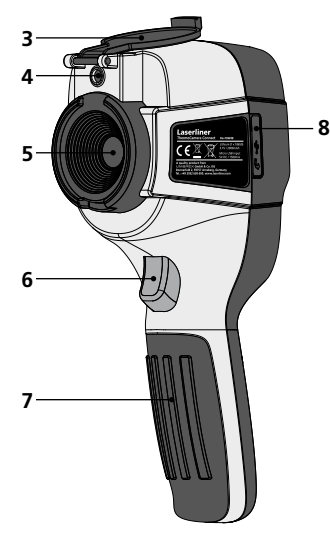

- a ON/OFF
- b Menü-Navigation
- c Menü-Navigation / Wechsel Digitalbild, Überblendung Infrarot-/ Digitalbild und Infrarotbild
- d Hauptmenü aufrufen / Hauptmenü verlassen (Abbruch) / Bild speichern
- e Menü-Steuerung (Bestätigung) / Bild nicht speichern

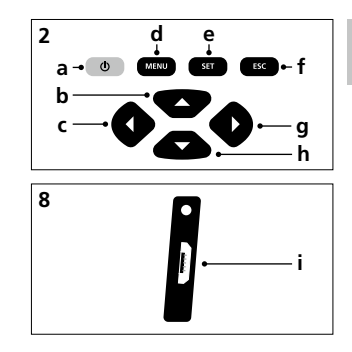

- **f** Menü-Steuerung (Abbruch)
- g Menü-Navigation / Wechsel Digitalbild, Überblendung Infrarot-/ Digitalbild und Infrarotbild
- h Menü-Navigation
- i Micro-USB Schnittstelle

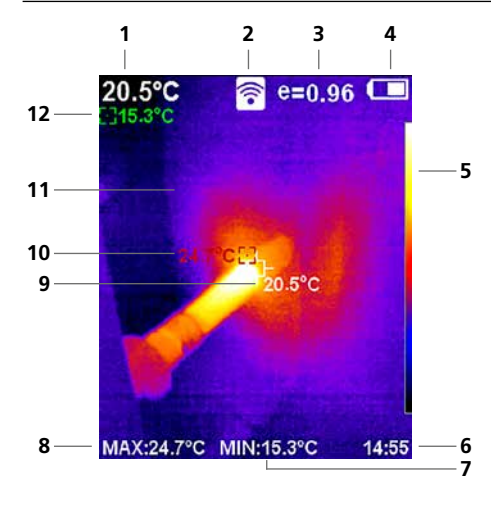

#### Standard-Messansicht

- 1 Temperatur Bildmitte
- 2 WLAN aktiv
- 3 eingestellter Emissionsgrad
- 4 Anzeige Batterieladung
- 5 Farbtabelle
- 6 Uhrzeit
- 7 Temperatur Min.
- 8 Temperatur Max.
- 9 Temperatur Bildmitte
- 10 Temperatur Max.
- 11 Thermografiebild
- 12 Temperatur Min.

# Laserliner

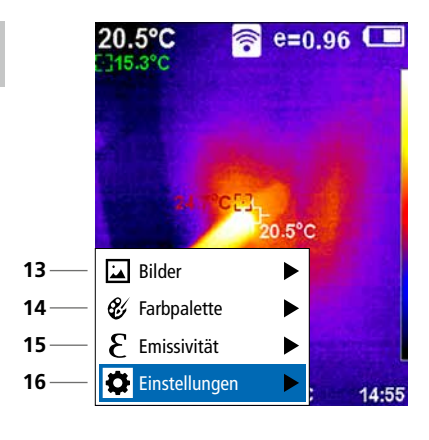

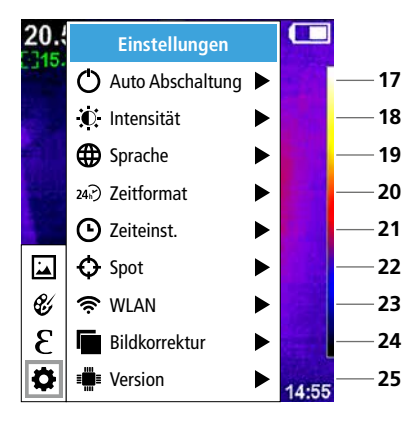

#### Hauptmenü

- **13** Mediengalerie aufrufen
- 14 Farbpalette wechseln
- 15 Emissionsgrad einstellen
- 16 Einstellungen

#### Hauptmenü Einstellungen

- 17 Automatische Abschaltung
- 18 Display-Helligkeit
- 19 Menüsprache
- 20 Zeitformat
- 21 Zeiteinstellung
- 22 Spot (Messpunkt)
- 23 WLAN-Verbindung ein-/ausschalten
- 24 Bildkorrektur
- 25 Software-Version

1 ON / OFF

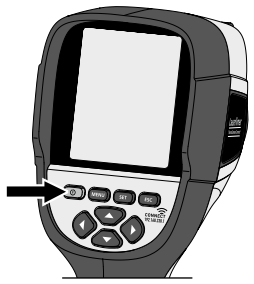

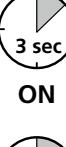

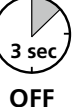

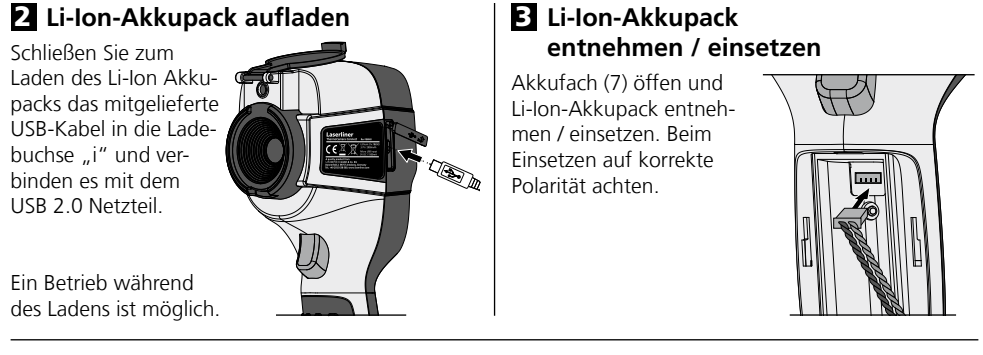

# 4 Hauptmenü

Über das Hauptmenü können allgemeine sowie messspezifische Einstellungen vorgenommen werden. Das Menü lässt sich über die vier Direkttasten (b, c, g, h) steuern.

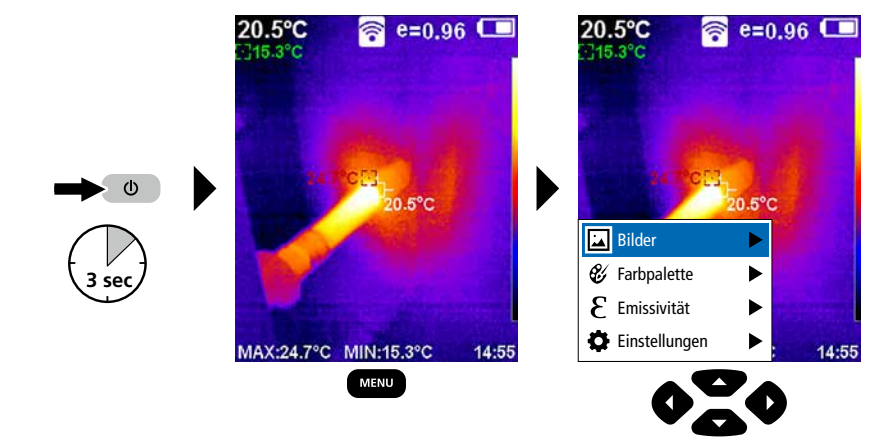

# 5.0 Einstellungen

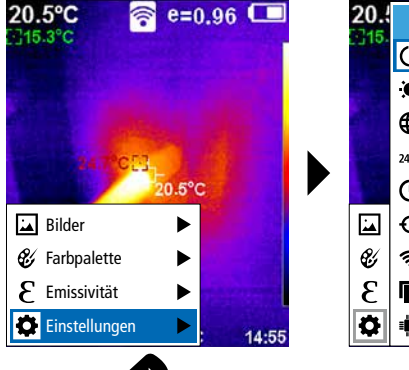

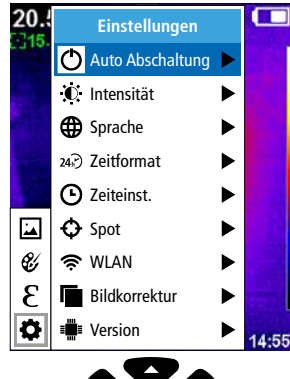

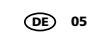

### 5.1 Einstellungen: Automatische Abschaltung

Das Gerät schaltet sich nach eingestelltem Zeitraum der Inaktivität automatisch ab.

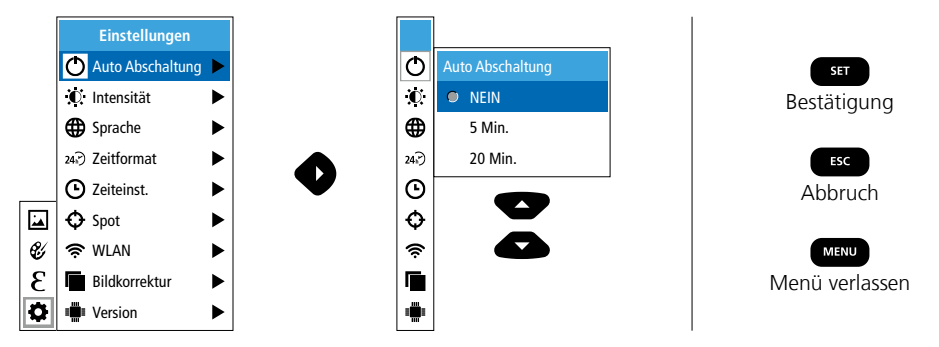

## 5.2 Einstellungen: Display-Helligkeit

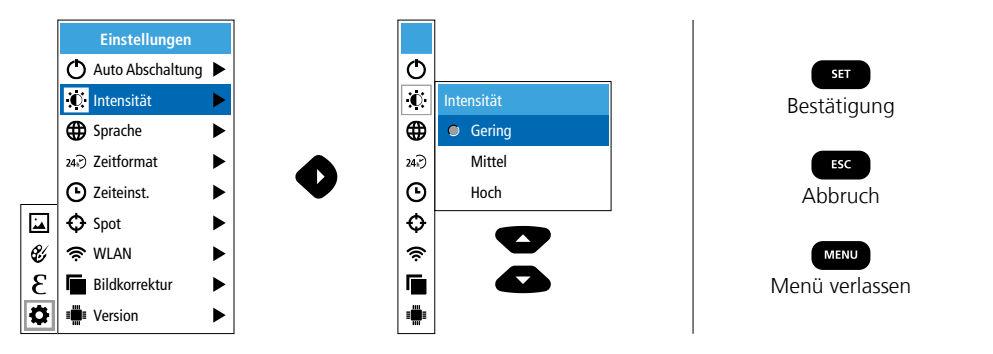

5.3 Einstellungen: Menüsprache einstellen EN / DE / FR / NL / IT / ES / DK / FI / SE

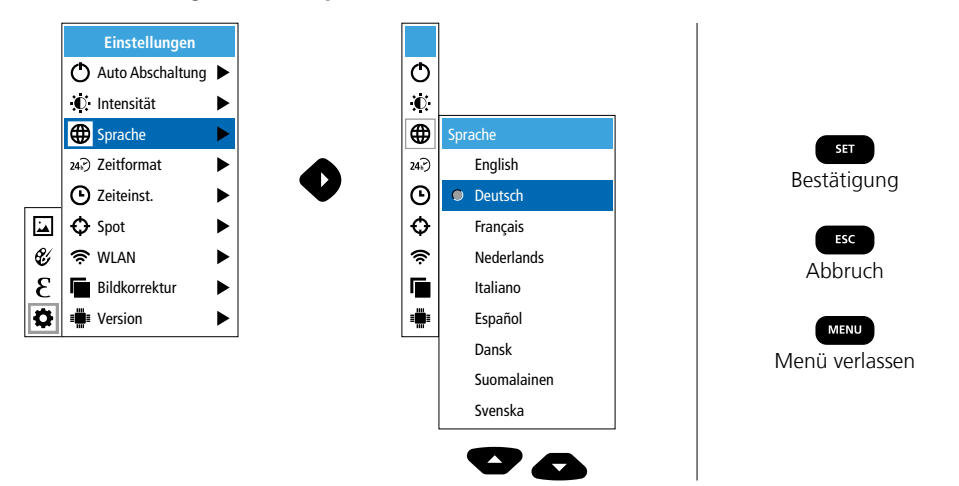

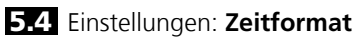

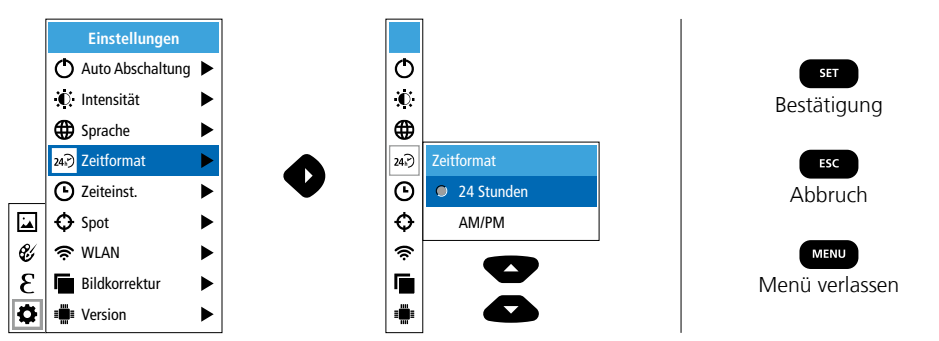

## 5.5 Einstellungen: Zeiteinstellung

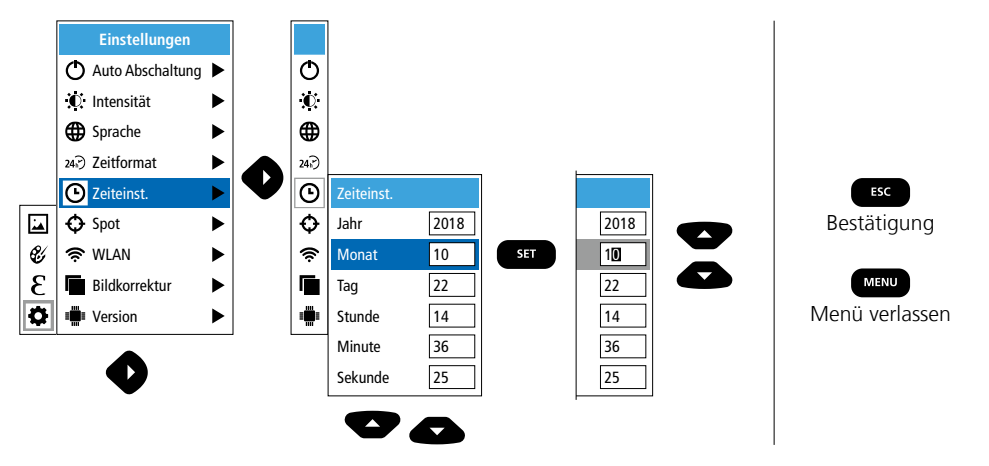

## 5.6 Einstellungen: Spot (Messpunkt)

Standardmäßig wird die Temperatur in der Bildmitte angezeigt. Es können zwei Messpunkte (Spot) hinzugefügt werden: Max: höchste Temperatur, Min: geringste Temperatur.

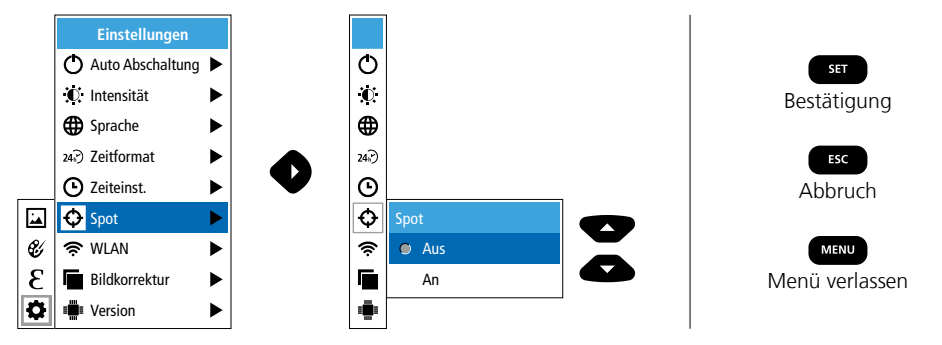

### 5.7 Einstellungen: WLAN-Verbindung

Zur Auswertung der Daten kann die ThermoCamera Connect per WLAN mit einem WLAN-fähigen Endgerät (Desktop-PC oder Mobiltelefon) verbunden werden. Hierzu wird zunächst der gewünschte WLAN SSID am Gerät (MAC: MMMMM) ausgewählt. MMMMMM entspricht der MAC-Adresse.

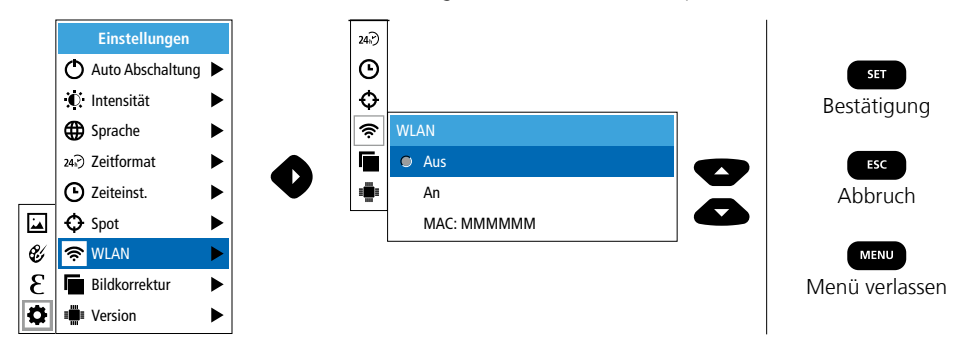

Anschließend wird am Endgerät die Verbindung mit der entsprechenden SSID hergestellt. Über einen beliebigen, modernen Browser stellt die ThermoCamera Connect unter der IP-Adresse 192.168.230.1 Port 80 die Daten bereit.

Ф

 $\mathbf{O}$ 

24.

Θ

Ð

Ś

۲

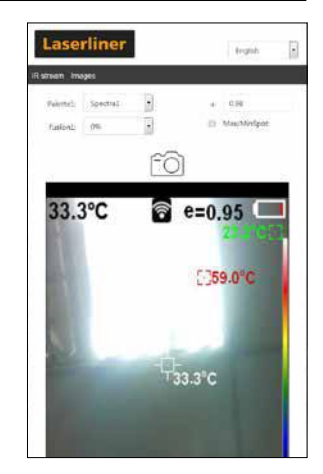

#### 5.8 Einstellungen: Bildkorrektur

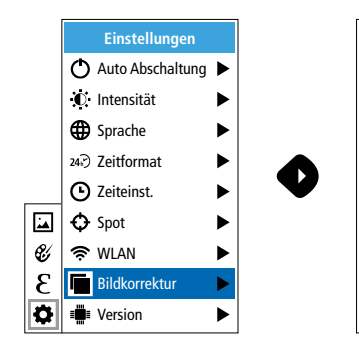

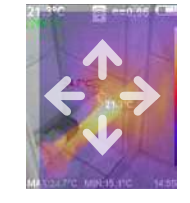

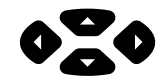

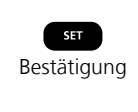

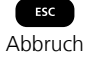

## 5.9 Einstellungen: Version

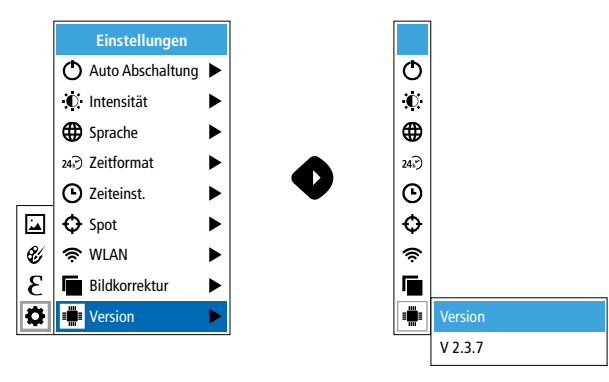

## 6.0 Emissivität

Vor jedem Einsatz sind die Messeinstellungen zur Infrarotmessung zu prüfen bzw. auf die gegebene Messsituation einzustellen, um eine korrekte Messung zu gewährleisten. Insbesondere sind hier die allgemeinen Parameter hinsichtlich des Emissionsgrades zu beachten.

## 6.1 Emissivität: Emissionsgrad

Der Grad der Infrarotabstrahlung, die jeder Körper material-/oberflächenspezifisch abgibt, wird durch den Emissionsgrad bestimmt (0,01 ... 1,0). Zu einer korrekten Messung ist es zwingend erforderlich den Emissionsgrad einzustellen. Neben den vorgegebenen Emissionsgraden aus der Materialliste ist das Einstellen eines individuellen Emissionsgrades möglich.

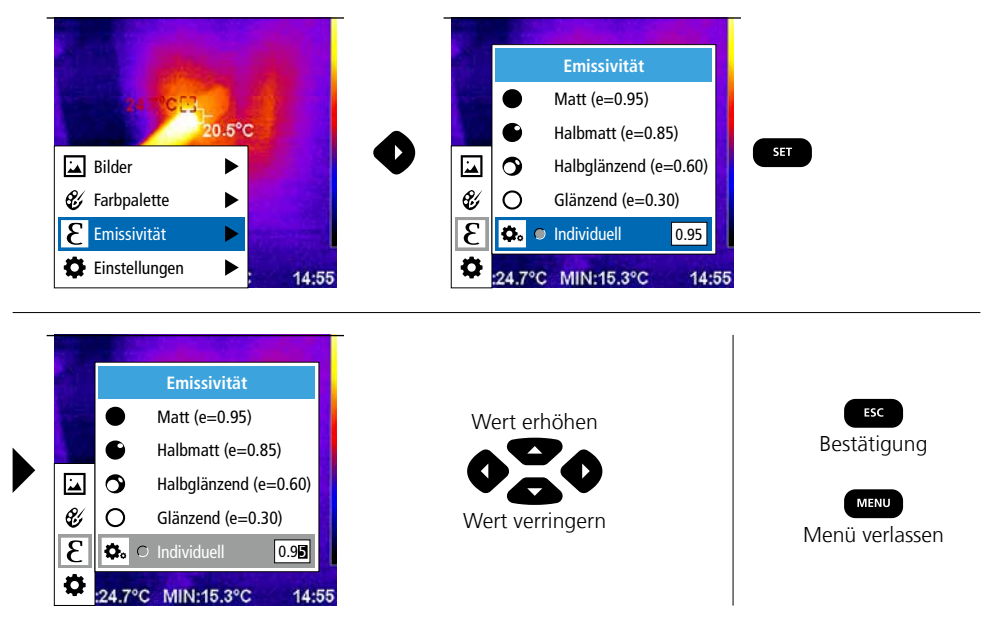

### Emissionsgradtabelle (Richtwerte mit Toleranzen)

| Metalle                                          |              |                                         |              |                                                                   |                              |
|--------------------------------------------------|--------------|-----------------------------------------|--------------|-------------------------------------------------------------------|------------------------------|
| Alloy A3003<br>oxidiert<br>geraut                | 0,20<br>0,20 | Inconel<br>oxidiert<br>elektropoliert   | 0,83<br>0,15 | Stahl<br>galvanisiert<br>oxidiert                                 | 0,28<br>0,80                 |
| Aluminium<br>oxidiert<br>poliert                 | 0,30<br>0,05 | <b>Kupfer</b><br>oxidiert<br>Kupferoxid | 0,72<br>0,78 | stark oxidiert<br>frisch gewalzt<br>rauhe, ebene Fläche           | 0,88<br>0,24<br>0,96         |
| Blei<br>rau<br>Chromoxid                         | 0,40<br>0,81 | Messing<br>poliert<br>oxidiert          | 0,30<br>0,50 | Blech, nickelbeschichtet<br>Blech, gewalzt<br>Edelstahl, rostfrei | 0,89<br>0,11<br>0,56<br>0,45 |
| Eisen<br>oxidiert<br>mit Rost                    | 0,75         | Platin<br>schwarz<br>Stabl              | 0,90         | <b>Zink</b><br>oxidiert                                           | 0,10                         |
| Eisen geschmiedet<br>matt                        | 0,90         | kaltgerollt<br>geschliffene Platte      | 0,80<br>0,50 |                                                                   |                              |
| <b>Eisen, Guss</b><br>nicht oxidiert<br>Schmelze | 0,20<br>0,25 | Legierung (8% Nickel,<br>18% Chrom)     | 0,10         |                                                                   |                              |

| Nicht Metalle              |              |                               |       |                      |      |
|----------------------------|--------------|-------------------------------|-------|----------------------|------|
| Asbest                     | 0,93         | Kalk                          | 0,35  | Menschliche Haut     | 0,98 |
| Asphalt                    | 0,95         | Kalksandstein                 | 0,95  | Papier               |      |
| Basalt                     | 0,70         | Kalkstein                     | 0,98  | alle Farben          | 0,96 |
| Baumwolle                  | 0,77         | Karborundum                   | 0,90  | Porzellan            | 0.70 |
| Beton, Putz, Mörtel        | 0,93         | Keramik                       | 0,95  | weiß glanzend        | 0,73 |
| Eis                        |              | Kies                          | 0,95  | Quarzglas            | 0.93 |
| glatt<br>mit starkem Frost | 0,97<br>0,98 | Kohle<br>nicht oxidiert       | 0.85  | Sand                 | 0,95 |
| Erde                       | 0,94         | Kunststoff                    | 0,05  | Schnee               | 0,80 |
| Estrich                    | 0,93         | lichtdurchlässig              | 0,95  | Splitt               | 0,95 |
| Gips                       | 0.88         | PE, P, PVC                    | 0,94  | Steingut, matt       | 0,93 |
| Gipskartonplatten          | 0.95         | Kühlkörper                    |       | Stoff                | 0,95 |
| Glas                       | 0.90         | schwarz eloxiert              | 0,98  | Tapete (Papier) hell | 0,89 |
| Glaswolle                  | 0.95         | Lack                          | 0.07  | Teer                 | 0,82 |
| Grafit                     | 0.75         | hitzebeständig                | 0.97  | Teerpapier           | 0,92 |
| Gummi                      | ,            | weiß                          | 0,90  | Ton                  | 0,95 |
| hart                       | 0,94         | Laminat                       | 0,90  | Transformatorenlack  | 0,94 |
| weich-grau                 | 0,89         | Marmor                        |       | Wasser               | 0,93 |
| Holz                       | 0.00         | schwarz mattiert              | 0,94  | Zement               | 0,95 |
| Buche gehobelt             | 0,88<br>0,94 | graulicn poliert<br>Mauerwerk | 0,93  | Ziegelstein rot      | 0,93 |
| L                          |              |                               | - 100 |                      |      |

## 7 Farbpaletten IR-Bild

Für die Darstellung der erfassten Infrarottemperaturen stehen mehrere Standard-Farbpaletten zur Auswahl. Je nach gewählter Palette werden die gemessenen Temperaturen innerhalb des aktuellen Bildbereiches angepasst und im entsprechenden Farbraum dargestellt. Als Referenz der entsprechenden Temperatur-/Farbzuordnung dient der Bargraph zu den jeweiligen Min.-/Max.-Temperaturen des Gesamtbildes.

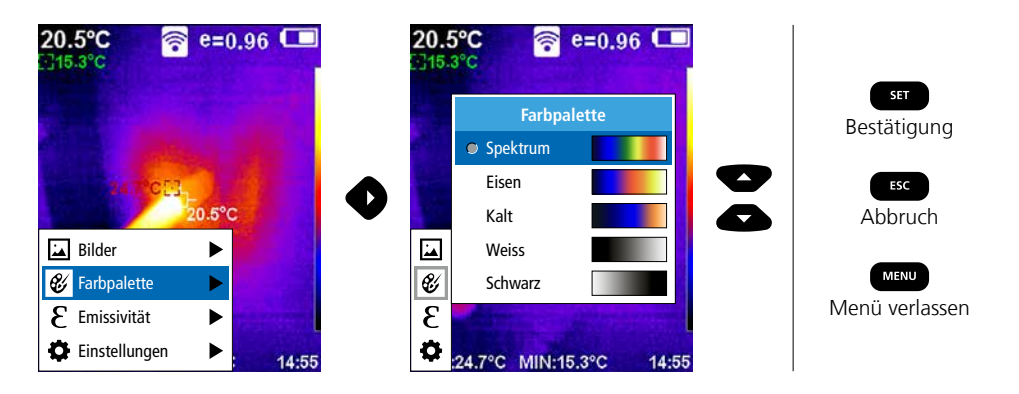

# 8 Bildmodi

- Es stehen 5 verschiedene Bildmodi zur Verfügung.
- A. IR-Bild (IR)
- B. Digitalbild (Sichtbar)
- C. Digitalbild mit Überblendung IR-Bild (MIX), Stufe 1
- D. Digitalbild mit Überblendung IR-Bild (MIX), Stufe 2
- E. Digitalbild mit Überblendung IR-Bild (MIX), Stufe 3

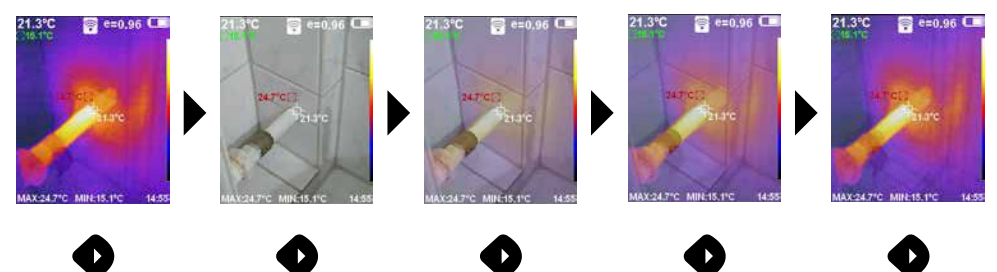

# 9 Aufnahme Bild

Mit Hilfe der Taste "Trigger" (6) sind von jeder Messsituation Bildaufnahmen für die spätere Dokumentation zu erstellen.

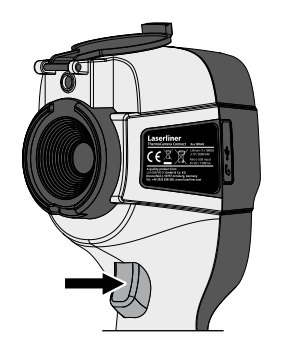

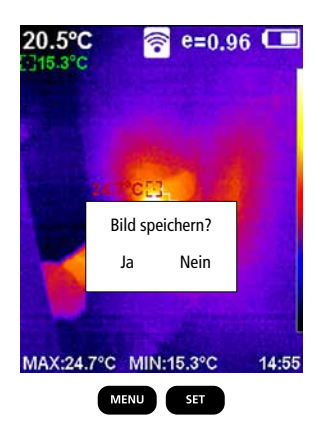

# Laserliner

### 10 Mediengalerie / Aufnahmen löschen

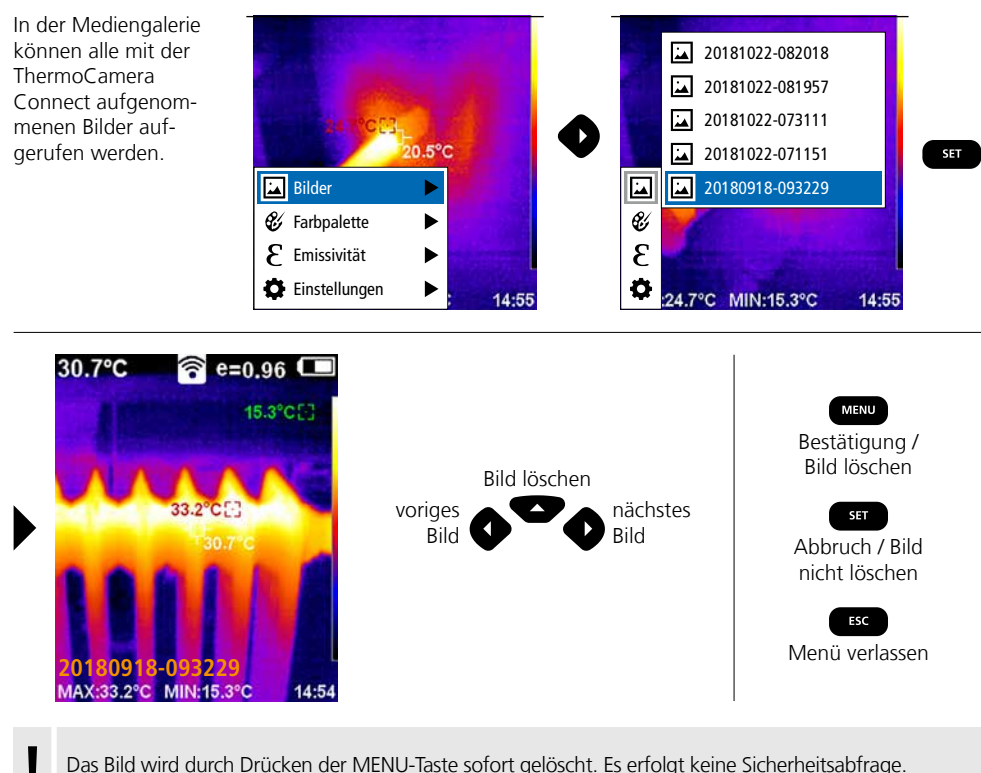

Das Bild wird durch Drücken der MENU-Taste sofort gelöscht. Es erfolgt keine Sicherheitsabfrage.

#### Hinweise zur Wartung und Pflege

Reinigen Sie alle Komponenten mit einem leicht angefeuchteten Tuch und vermeiden Sie den Einsatz von Putz-, Scheuer- und Lösungsmitteln. Entnehmen Sie den Akkupack vor einer längeren Lagerung. Lagern Sie das Gerät an einem sauberen, trockenen Ort. Objektive nicht an der Linse berühren.

#### Kalibrierung

Das Messgerät muss regelmäßig kalibriert und geprüft werden, um die Genauigkeit der Messergebnisse zu gewährleisten. Wir empfehlen ein Kalibrierungsintervall von einem Jahr.

#### **EU-Bestimmungen und Entsorgung**

Das Gerät erfüllt alle erforderlichen Normen für den freien Warenverkehr innerhalb der EU.

Dieses Produkt ist ein Elektrogerät und muss nach der europäischen Richtlinie für Elektro- und Elektronik-Altgeräte getrennt gesammelt und entsorgt werden.

Weitere Sicherheits- und Zusatzhinweise unter: http://laserliner.com/info?an=AGR

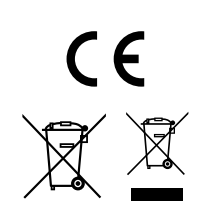

| Technische Daten           | Technische Änderungen vorbehalten. 19W05                                                                           |                                                                           |  |
|----------------------------|----------------------------------------------------------------------------------------------------|---------------------------------------------------------------------------|--|
| Infrarot-Sensor            | 220 x 160 Pixel Auflösung,<br>ungekühltes Microbolometer, 9 Hz, 8-14 µm                                            |                                                                           |  |
| Infrarot-Optik             | Hochwertiges Infrarotobjektiv,<br>27° x 35° Sichtfeld (FOV),<br>Fokus fixiert, Arbeitsbereich: 0,5 m 20 m          |                                                                           |  |
| Thermische Empfindlichkeit | 0,07°C @ 30°C                                                                                                    |                                                                           |  |
| Genauigkeit                | ±2°C oder ± 2% vom                                                                                                 | Messwert                                                                  |  |
| Messbereich                | -20°C 350°C                                                                                                    |                                                                           |  |
| Display                    | 3,2" TFT-Farbdisplay                                                                                               |                                                                           |  |
| Bildmodi                   | Infrarotbild, Digitalbild                                                                                          | , MIX-Bild                                                                |  |
| Digitalkamera              | Auflösung: 640 x 480                                                                                               | Pixel                                                                     |  |
| Format                     | JPEG Format                                                                                                    |                                                                           |  |
| Speicherfunktion           | integrierter SD-Speiche                                                                                            | er (mehr als 20.000 Bilder)                                               |  |
| Schnittstelle              | WLAN                                                                                                    |                                                                           |  |
| Anschlüsse                 | Micro-USB Ladefunktio                                                                                              | วท                                                                        |  |
| Emissionsgrad              | 0,01 - 1,0 einstellbar                                                                                             |                                                                           |  |
| Schutzart                  | IP54                                                                                                    |                                                                           |  |
| Arbeitsbedingungen         | 0°C 45°C, Luftfeuchtigkeit max. 20 85% rH,<br>nicht kondensierend, Arbeitshöhe max. 2000 m<br>über NN (Normalnull) |                                                                           |  |
| Lagerbedingungen           | -20°C 60°C, Luftfeuchtigkeit max. 85% rH                                                                           |                                                                           |  |
| Betriebsdaten Funkmodul    | WLAN-Standard                                                                                                    | IEEE 802.11 b/g/n                                                         |  |
|                            | Frequenzband                                                                                                    | 2.400 - 2.4835 GHz (IEEE 802.11 b/g/n)                                    |  |
|                            | Funkkanäle                                                                                                    | Kanal 9                                                                   |  |
|                            | Sendeleistung                                                                                                    | 17 dBm max.                                                               |  |
|                            | Übertragungsrate                                                                                                   | IEEE 802.11 b bis 11 Mbps<br>IEEE 802.11 g/n bis 54 Mbps (bei 15 ± 2 dBm) |  |
|                            | Sicherheit                                                                                                    | offen                                                                     |  |
|                            | Lokaler Server Modus                                                                                               | IP-Adresse 192.168.230.1; HTTP; kein DHCP                                 |  |
|                            | Port                                                                                                    | 80                                                                        |  |
| Automatische Abschaltung   | einstellbar: 5 Minuten / 20 Minuten / keine autom. Abschaltung                                                     |                                                                           |  |
| Stromversorgung            | Li-Ion Akkupack 3,5V - 4,2V / 2000 mAh<br>Micro-USB 4,75V - 5,50V                                                  |                                                                           |  |
| Ladezeit                   | ca. 3 - 4 Std.                                                                                                    |                                                                           |  |
| Betriebsdauer              | ca. 2 - 3 Std. (je nach Art der Nutzung)                                                                           |                                                                           |  |
| Abmessungen (B x H x T)    | 105 x 223 x 90 mm                                                                                                  |                                                                           |  |
| Gewicht                    | 389 g (inkl. Akkupack)                                                                                             |                                                                           |  |

Completely read through the operating instructions, the "Warranty and Additional Information" booklet as well as the latest information under the internet link at the end of these instructions. Follow the instructions they contain. This document must be kept in a safe place and passed on together with the device.

#### **Function / Application**

The ThermoCamera Connect is used to visually display thermal patterns and enables non-contact measurement of surfaces by evaluating the radiation in the infrared wavelength range via the integrated non-chilled microbolometer. The imaging technology of the sensor provides a visual image of the temperatures surrounding the inspected object. The temperature differences can be visualised by colour-coding the individual temperatures in a thermogram with false colour display. Possible applications include locating overloads in electrical components, detecting overheating in mechanical components, pinpointing and analysing heating lines in walls and floors, assessing refrigerant and air conditioning systems and much more.

#### **General safety instructions**

- The device must only be used in accordance with its intended purpose and within the scope of the specifications.
- The measuring tools and accessories are not toys. Keep out of reach of children.
- Modifications or changes to the device are not permitted, this will otherwise invalidate the approval and safety specifications.
- Do not expose the device to mechanical stress, extreme temperatures, moisture or significant vibration.
- The device must no longer be used if one or more of its functions fail or the battery charge is weak.
- Use only genuine accessories. Use of inappropriate accessories will invalidate the warranty.
- The charging progress can be viewed by briefly pressing the ON/OFF button.
- The residual charge of batteries with a weak charge is shown in red.
- The battery can also be charged while using the device.
- Disconnect the power pack from the mains when the device is not in use.
- Never use extension cables in conjunction with the battery charger, or similar accessories not approved by the manufacturer, as this may result in a fire risk, the risk of an electric shock or injury to persons.

#### **Safety instructions**

Using electromagnetic radiation and RF wireless radiation

- Local operating restrictions for example, in hospitals, aircraft, petrol stations or in the vicinity of people with pacemakers – may apply. Electronic devices can potentially cause hazards or interference or be subject to hazards or interference.
- The measuring accuracy may be affected when working close to high voltages or high electromagnetic alternating fields.
- The measuring device is equipped with a wireless interface.
- The measuring device complies with electromagnetic compatibility and wireless radiation regulations and limits in accordance with the RED 2014/53/EU.
- Umarex GmbH & Co. KG hereby declares that the ThermoCamera Connect radio equipment complies with the essential requirements and other provisions of the European Radio Equipment Directive 2014/53/EU (RED). The EU Declaration of Conformity can be found in its entirety at the following address: http://laserliner.com/info?an=AGR
- This device complies with the CE limit values for radiation exposure as defined for uncontrolled environments. To avoid wireless radiation, this device should be used at a minimum distance of 20 cm from the body.

8

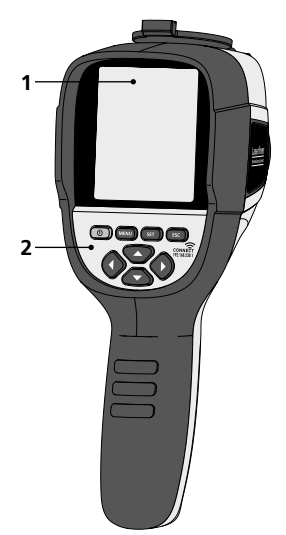

- **1** 3,2" TFT colour display
- 2 Hot keys
- 3 Lens cover
- 4 Camera
- 5 Infrared camera lens
- 6 Trigger: Capture
- 7 Battery compartment
- 8 Shaft

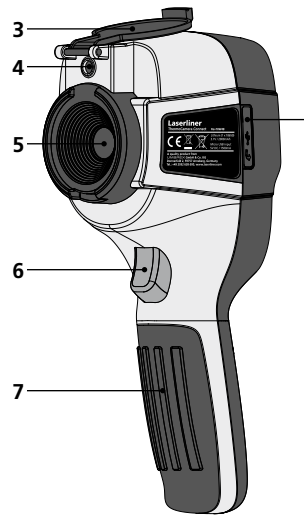

ON/OFF

а

- **b** Menu navigation
- Menu navigation / select digital image, overlay infrared / digital image and infrared image
- d Open main menu / exit main menu (cancel) / save image
- e Control menu (confirmation) / do not save image

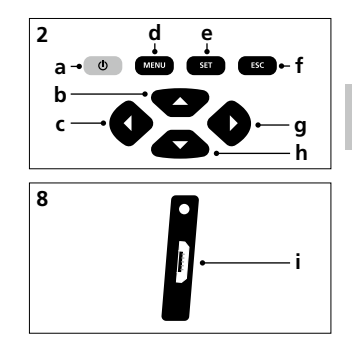

- f Control menu (cancel)
- g Menu navigation / select digital image, overlay infrared / digital image and infrared image
- **h** Menu navigation
- i Micro USB interface

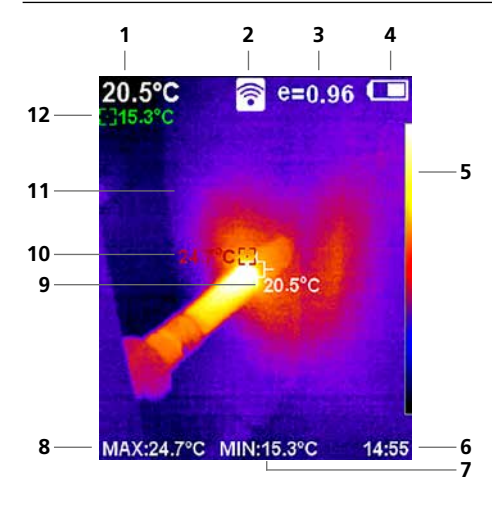

#### Standard measurement view

- 1 Temperature at centre of image
- 2 WLAN active
- 3 Set emissivity coefficient
- 4 Battery charge indicator
- **5** Color palette
- 6 Time
- 7 Min. temperature
- 8 Max. temperature
- 9 Temperature at centre of image
- 10 Max. temperature
- 11 Thermography image
- 12 Min. temperature

# Laserliner

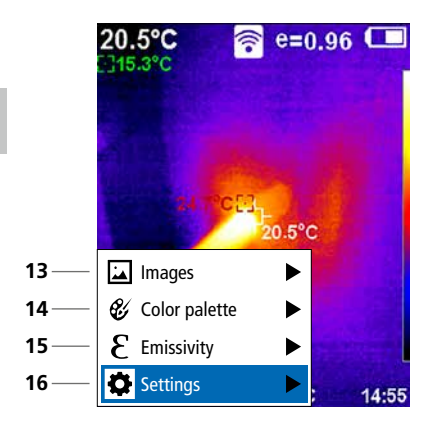

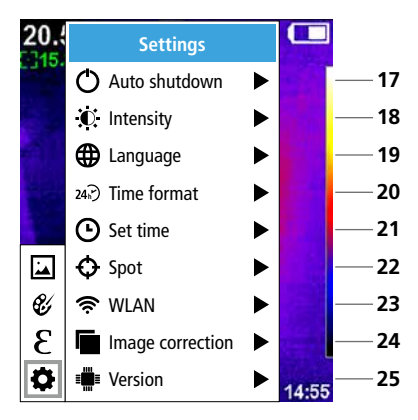

#### Main menu

- 13 Open media gallery
- 14 Change color palette
- 15 Set emissivity coefficient
- 16 Settings

Main menu settings

- 17 Auto shutdown
- 18 Display brightness
- 19 Menu language
- 20 Time format
- 21 Time settings
- 22 Spot (Measuring point)
- 23 WLAN connection ON/OFF
- 24 Image correction
- 25 Software version

1 ON / OFF

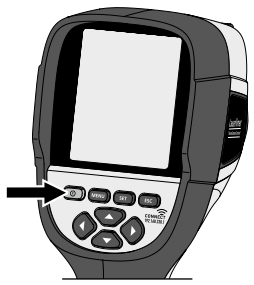

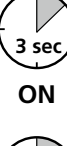

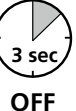

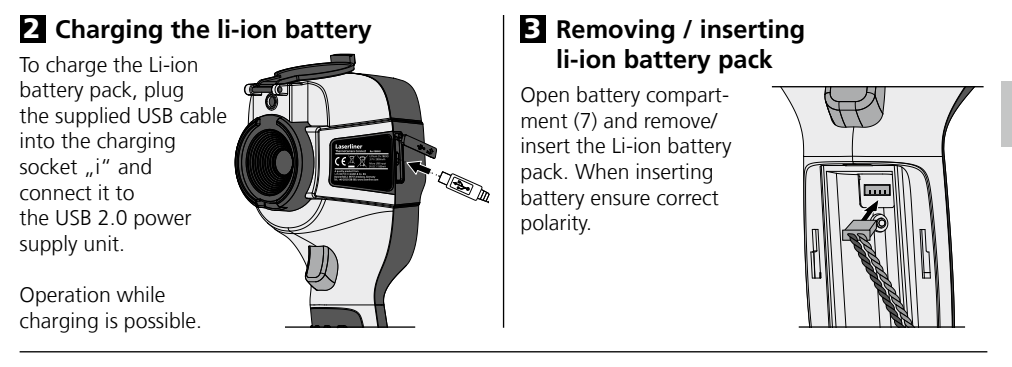

## 4 Main menu

General and measurement-specific settings can be made in the main menu. The menu is controlled with the four buttons (b, c, g, h).

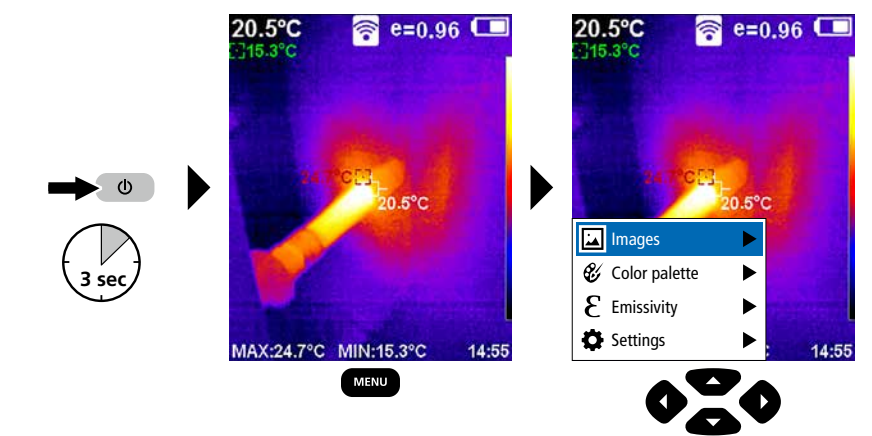

# 5.0 Settings

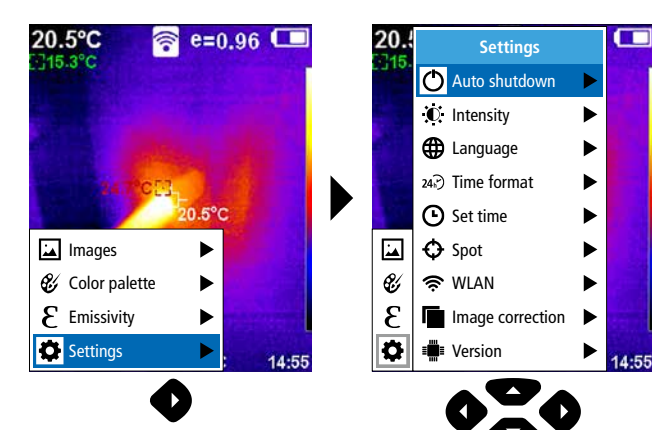

### 5.1 Settings: Auto shutdown

The device switches off automatically after a set period of inactivity.

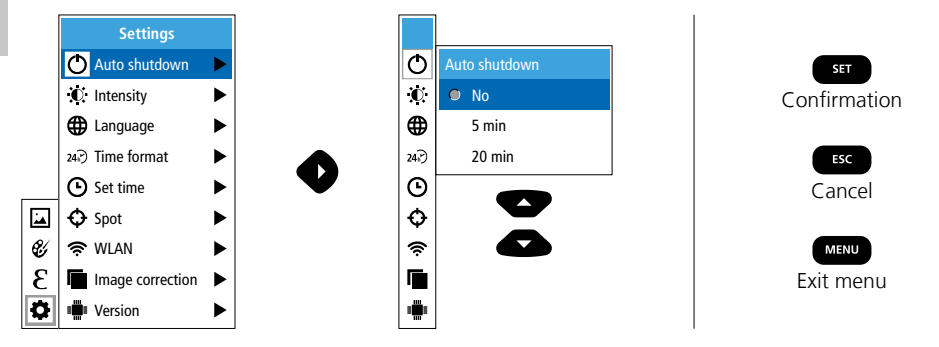

## 5.2 Settings: Display brightness

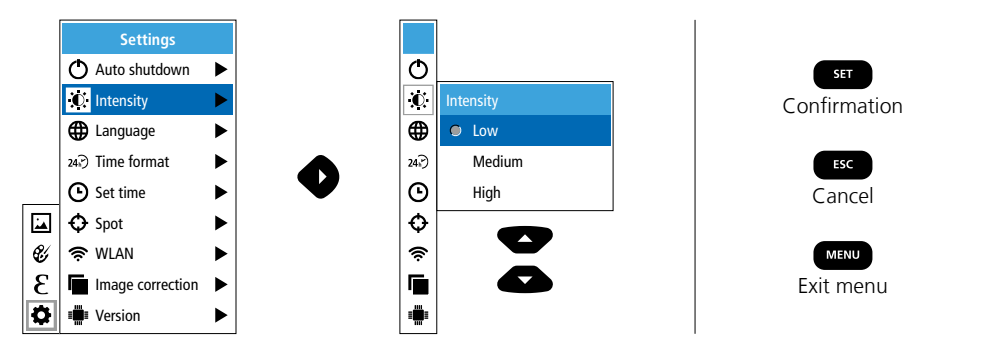

5.3 Settings: To set menu language EN / DE / FR / NL / IT / ES / DK / FI / SE

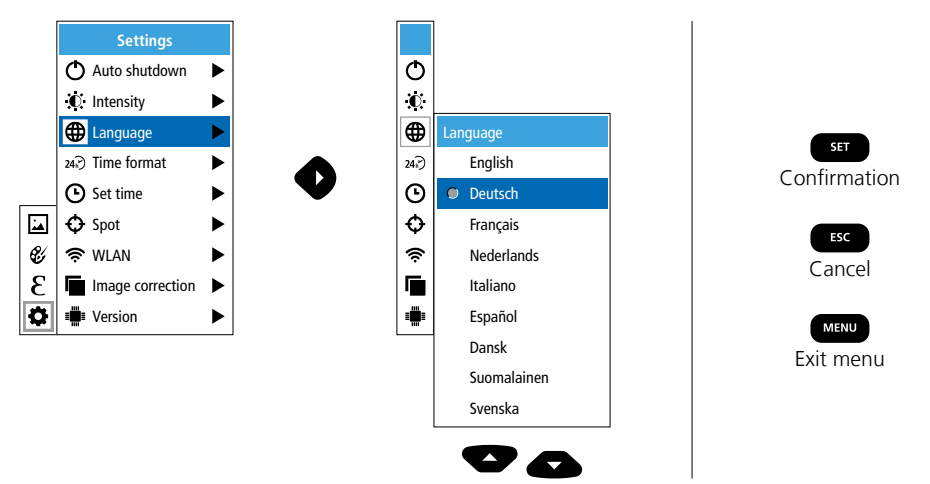

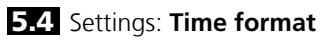

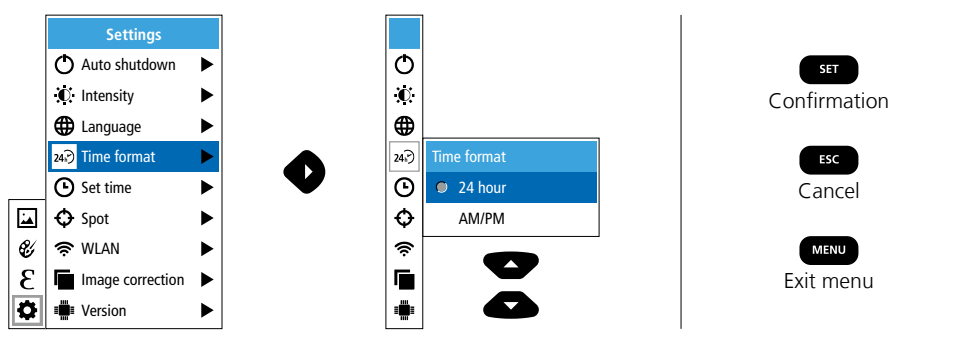

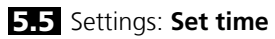

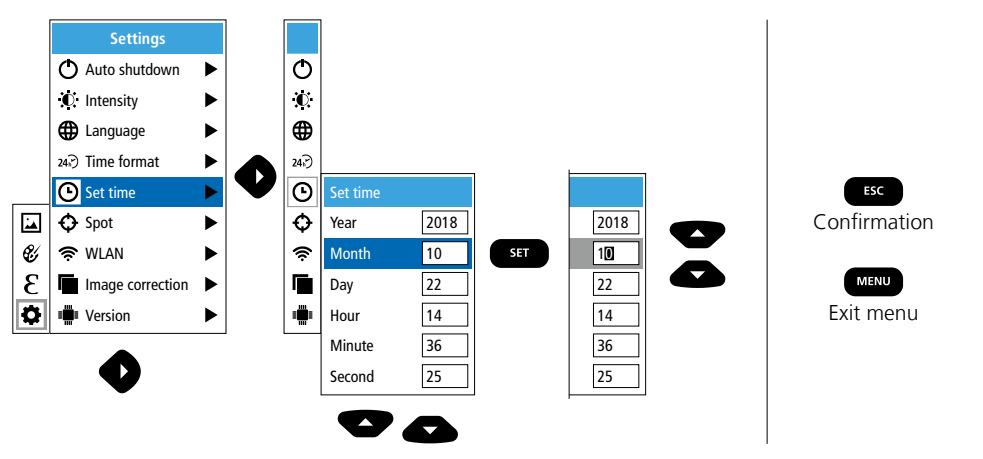

# 5.6 Settings: Spot (Measuring point)

The temperature is shown in the centre of the image as standard. Two spots can be added. Max: highest temperature, Min: lowest temperature

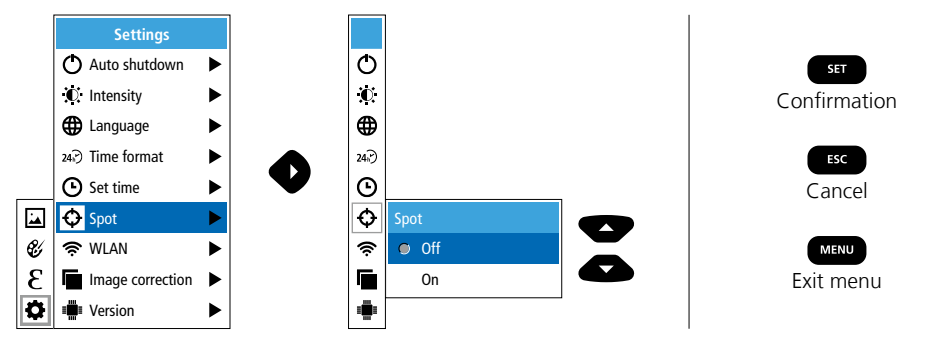

### 5.7 Settings: WLAN connection

To evaluate the data, the ThermoCamera Connect can be connected via WLAN to a terminal device (desktop PC or mobile phone) with WLAN capabilities. For this purpose first select the required WLAN SSID on the device (MAC:MMMMM). MMMMMM corresponds to the MAC address.

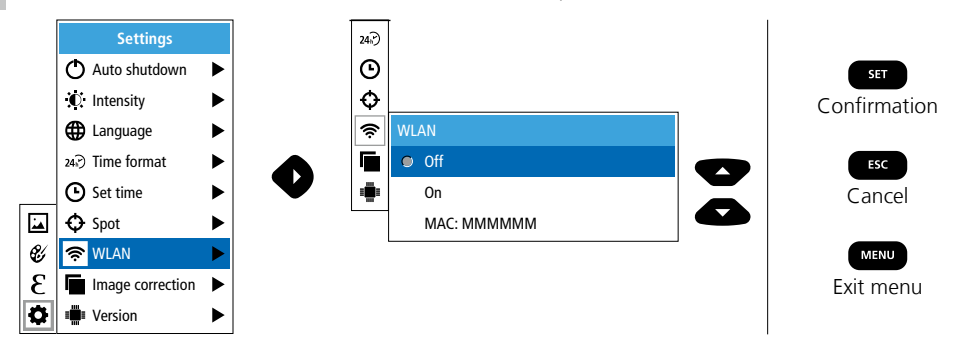

The connection with the corresponding SSID is then set up at the terminal device. With any modern browser the ThermoCamera Connect makes the data available under the IP-address 192.168.230.1 Port 80.

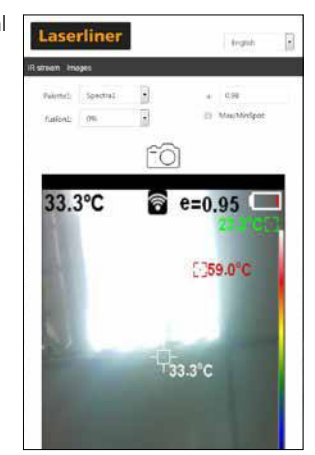

#### 5.8 Settings: Image correction

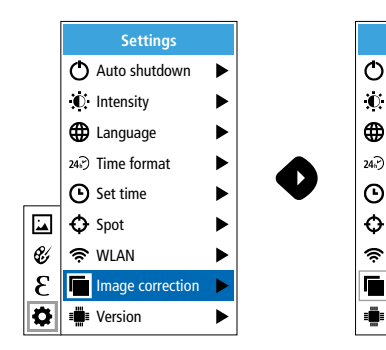

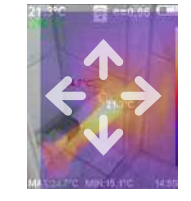

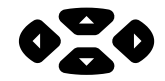

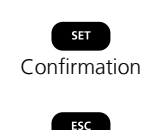

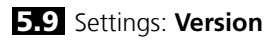

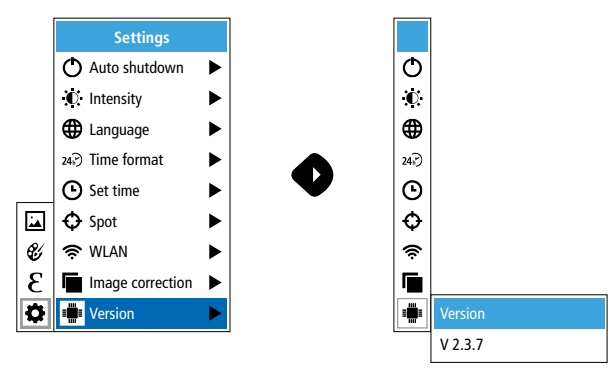

## 6.0 Emissivity

Before each use, check the settings for infrared measurement and adjust them to the respective measuring situation to ensure accurate measurements. Pay particular attention to the general parameters for the emissivity coefficient.

## 6.1 Emissivity: Emissivity coefficient

The level of infrared emissions given off by everything depends on the specific material and surface. This factor is determined by the emissivity coefficient (0.10 ... 1.0). For accurate measurements, it is absolutely essential that the emissivity coefficient is set first. The emissivity coefficient can either be custom set or selected based on the predefined emissivity coefficients from the material list.

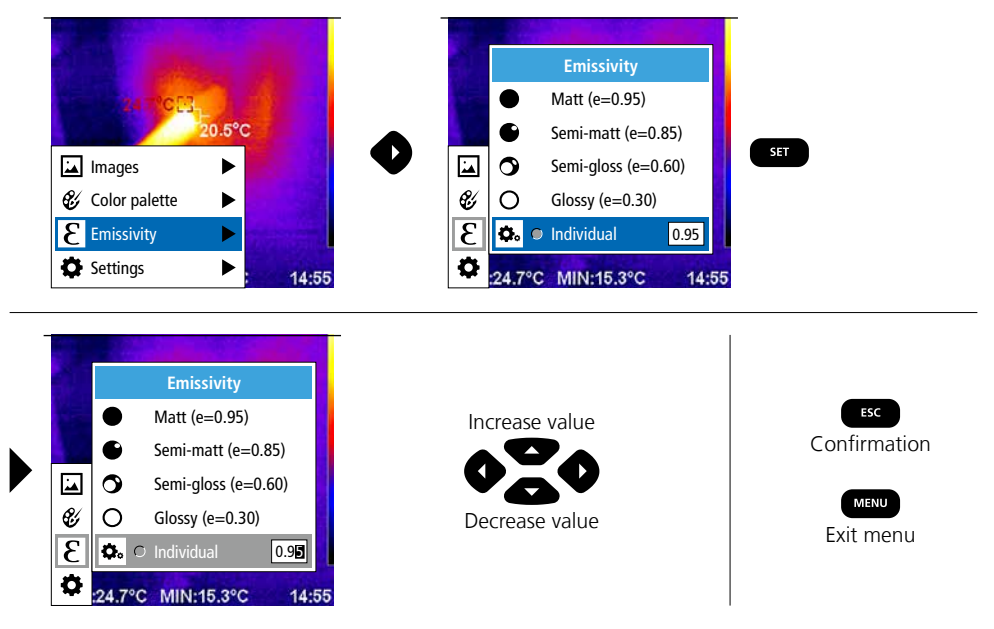

### Emissivity table (reference values with tolerances)

| Metals                                        |              |                                               |                      |                                             |                      |
|-----------------------------------------------|--------------|-----------------------------------------------|----------------------|---------------------------------------------|----------------------|
| Alloy A3003<br>Oxidised<br>Roughened          | 0.20<br>0.20 | lron<br>Oxidised<br>With rust                 | 0.75<br>0.60         | Steel<br>Alloy (8% nickel,<br>18% chromium) | 0.35                 |
| <b>Aluminium</b><br>Oxidised<br>Polished      | 0.30<br>0.05 | Iron, cast<br>Non-oxidised<br>Molten mass     | 0.20<br>0.25         | Galvanised<br>Oxidised<br>Heavily oxidised  | 0.28<br>0.80<br>0.88 |
| <b>Brass</b><br>Polished<br>Oxidised          | 0.30<br>0.50 | Iron, forged<br>Matt                          | 0.90                 | Rough, flat surface<br>Rusty, red           | 0.24<br>0.96<br>0.69 |
| Chromium oxide                                | 0.81         | Rough                                         | 0.40                 | Sheet, rolled                               | 0.56                 |
| Copper<br>Oxidised<br>Copperoxide             | 0.72<br>0.78 | Platinum<br>Black                             | 0.90                 | Stainless steel Zinc Oxidised               | 0.45                 |
| <b>Inconel</b><br>Oxidised<br>Electropolished | 0.83<br>0.15 | Cold rolled<br>Ground plate<br>Polished plate | 0.80<br>0.50<br>0.10 |                                             | 2                    |

| Nonnetais                 |      |                         |              |                           |      |
|---------------------------|------|-------------------------|--------------|---------------------------|------|
| Asbestos                  | 0.93 | Gravel                  | 0.95         | Paper                     |      |
| Asphalt                   | 0.95 | Grit                    | 0.95         | All colours               | 0.96 |
| Basalt                    | 0.70 | Gypsum                  | 0.88         | Plastic                   | 0.05 |
| Brick, red                | 0.93 | Gypsum cardboard        | 0.95         | PE, P, PVC                | 0.95 |
| Carborundum               | 0.90 | Heat sink               |              | Quartz glass              | 0.93 |
| Cement                    | 0.95 | Black, anodized         | 0.98         | Rubber                    |      |
| Ceramics                  | 0.95 | Human skin              | 0.98         | Hard                      | 0.94 |
| China                     |      | Ice                     |              | Soft, grey                | 0.89 |
| Brilliant white           | 0.73 | Clear                   | 0.97         | Sand                      | 0.95 |
| With glaze                | 0.92 | With heavy frost        | 0.98         | Screed                    | 0.93 |
| Clay                      | 0.95 | Laminate                | 0.90         | Snow                      | 0.80 |
| Coal                      |      | Lime                    | 0.35         | Soil                      | 0.94 |
| Non-oxidised              | 0.85 | Lime malm brick         | 0.95         | Tar                       | 0.94 |
| Concrete, plaster, mortar | 0.93 | Limestone               | 0.98         |                           | 0.02 |
| Cotton                    | 0.77 | Marble                  |              | lar paper                 | 0.92 |
| Farthenware matt          | 0.93 | Black, dull finish      | 0.94         | Transformer paint         | 0.94 |
|                           | 0.95 | Greyish, polished       | 0.93         | Wallpaper, light-coloured | 0.89 |
| Fabric                    | 0.95 | Masonry                 | 0.93         | Water                     | 0.93 |
| Glass                     | 0.90 | Paint                   |              | Wood                      |      |
| Glass wool                | 0.95 | Black, matt             | 0.97         | Untreated                 | 0.88 |
| Graphite                  | 0.75 | Heat-resistant<br>White | 0.92<br>0.90 | Beech, planed             | 0.94 |

## 7 Colour ranges IR image

You can choose from several standard colour ranges to represent the measured infrared temperatures. Depending on the colour palette, the measured temperatures are adjusted within the current image section and displayed in the respective colour space. The bargraph for the respective minimum/ maximum temperatures of the entire image serves as a reference for the corresponding temperature/ colour mapping.

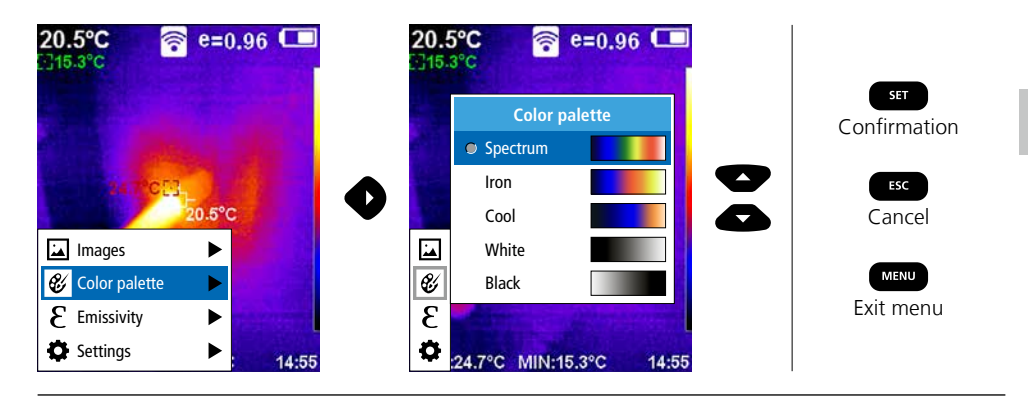

# 8 Image modes

There are 5 image modes to choose from.

- A. IR image (IR)
- B. Digital image (Visible)
- C. Digital image with IR image overlay (MIX), level 1
- D. Digital image with IR image overlay (MIX), level 2
- E. Digital image with IR image overlay (MIX), level 3

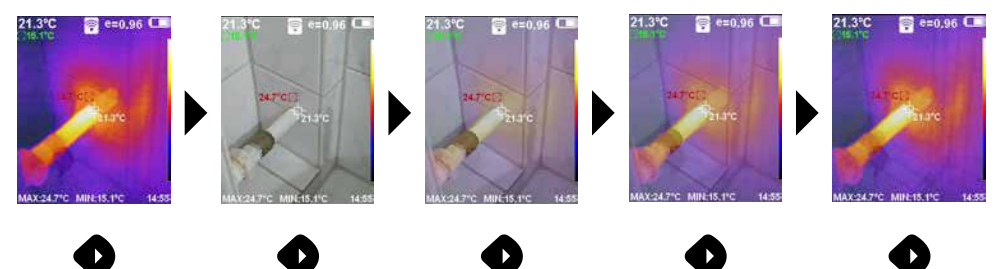

# 9 Capture image

Using the "Trigger" button (6), users can take images of any measurement situation for the subsequent documentation.

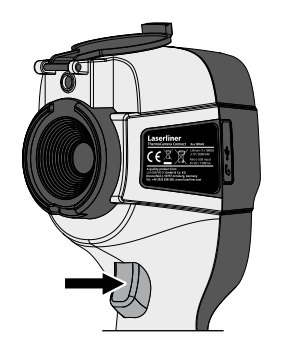

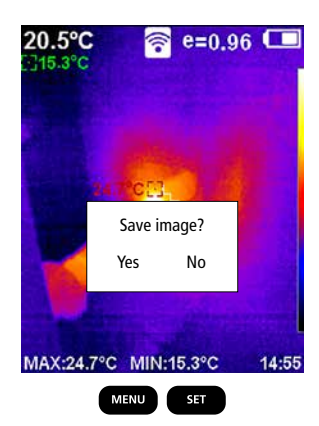

10 Media gallery / to delete recording

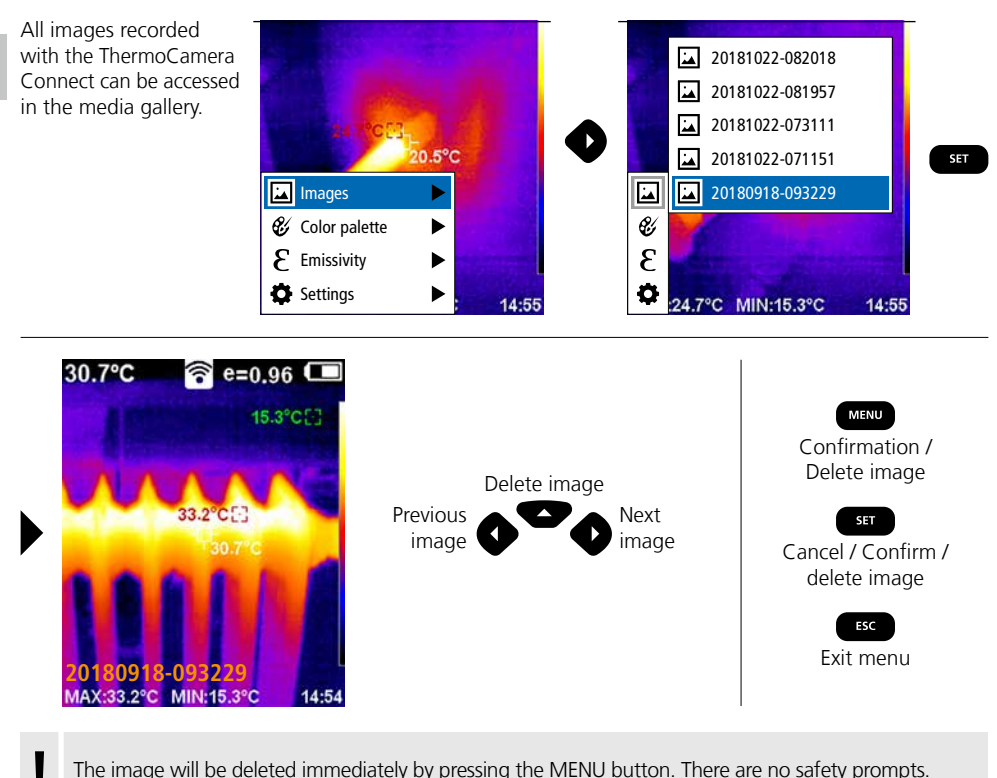

The image will be deleted immediately by pressing the MENU button. There are no safety prompts.

#### Information on maintenance and care

Clean all components with a damp cloth and do not use cleaning agents, scouring agents and solvents. Remove the battery pack before storing for longer periods. Store the device in a clean and dry place. Do not touch the lens.

#### Calibration

The meter needs to be calibrated and tested on a regular basis to ensure it produces accurate measurement results. We recommend carrying out calibration once a year.

#### EU directives and disposal

This device complies with all necessary standards for the free movement of goods within the EU.

This product is an electric device and must be collected separately for disposal according to the European Directive on waste electrical and electronic equipment.

Further safety and supplementary notices at: http://laserliner.com/info?an=AGR

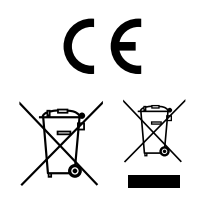

| Technical data              | Subject to technical changes without notice. 19W05                                                  |                                                                        |  |
|-----------------------------|----------------------------------------------------------------------------------------------------|------------------------------------------------------------------------|--|
| IR sensor                   | Resolution: 220 x 160 pixels,<br>uncooled microbolometer, 9 Hz, 8-14 µm                             |                                                                        |  |
| IR optics                   | High-quality IR-lens,<br>27° x 35° (FOV),<br>fixed focus, working area: 0.5 m 20 m                  |                                                                        |  |
| Thermal sensitivity         | 0.07°C @ 30°C                                                                                       |                                                                        |  |
| Precision                   | ±2°C or ±2% of mea                                                                                  | asured value                                                           |  |
| Measurement range           | -20°C 350°C                                                                                         |                                                                        |  |
| Display                     | 3,2" colour TFT                                                                                     |                                                                        |  |
| Image modes                 | Infrared image, digital                                                                             | image, MIX image                                                       |  |
| Digital camera              | Resolution: 640 x 480                                                                               | pixels                                                                 |  |
| Format                      | JPEG format                                                                                         |                                                                        |  |
| Memory function             | Integrated SD memory                                                                                | y (more than 20.000 images)                                            |  |
| Interface                   | WLAN                                                                                                |                                                                        |  |
| Ports                       | Micro USB charging                                                                                  |                                                                        |  |
| Emissivity coefficient      | 0.01 - 1.0 adjustable                                                                               |                                                                        |  |
| Protection class            | IP54                                                                                                |                                                                        |  |
| Operating conditions        | 0°C 45°C, max. humidity 20 85% rH,<br>no condensation, max. working altitude 2000 m above sea level |                                                                        |  |
| Storage conditions          | -20°C 60°C, max. humidity 85% rH                                                                    |                                                                        |  |
| Radio module operating data | WLAN standard                                                                                       | IEEE 802.11 b/g/n                                                      |  |
|                             | Frequency band                                                                                      | 2.400 - 2.4835 GHz (IEEE 802.11 b/g/n)                                 |  |
|                             | Radio channels                                                                                      | Channel 9                                                              |  |
|                             | Transmit power                                                                                      | 17 dBm max.                                                            |  |
|                             | Transmission rate                                                                                   | IEEE 802.11 b to 11 Mbps<br>IEEE 802.11 g/n to 54 Mbps (at 15 ± 2 dBm) |  |
|                             | Safety                                                                                              | Open                                                                   |  |
|                             | Local server mode                                                                                   | IP address 192.168.230.1; HTTP; no DHCP                                |  |
|                             | Port                                                                                                | 80                                                                     |  |
| Automatic switch-off        | Adjustable: 5 minutes / 20 minutes / no auto power off                                              |                                                                        |  |
| Power supply                | Li-Ion pack battery 3.5V - 4.2V / 2000 mAh<br>Micro USB 4.75V - 5.50V                               |                                                                        |  |
| Charging time               | Approx. 3 - 4 h                                                                                     |                                                                        |  |
| Operating time              | Approx. 2 - 3 h (depending on use)                                                                  |                                                                        |  |
| Dimensions (W x H x D)      | 105 x 223 x 90 mm                                                                                   |                                                                        |  |
| Weight                      | 389 g (incl. battery pack)                                                                          |                                                                        |  |

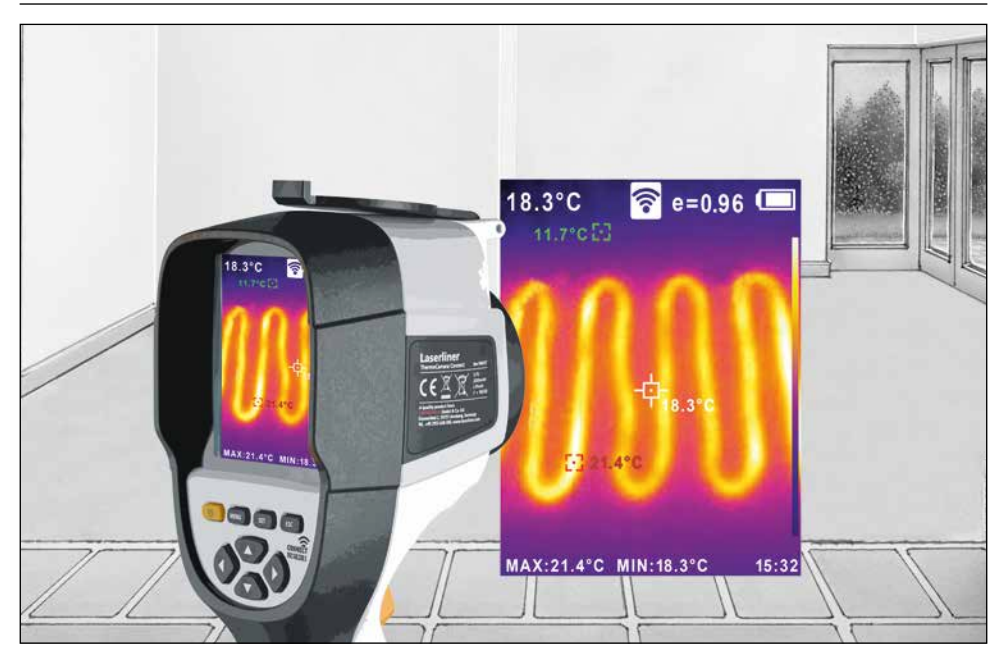

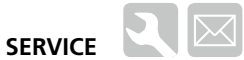

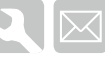

#### Umarex GmbH & Co. KG

- Laserliner -Möhnestraße 149, 59755 Arnsberg, Germany Tel.: +49 2932 638-300, Fax: +49 2932 638-333 info@laserliner.com

Umarex GmbH & Co. KG Donnerfeld 2 59757 Arnsberg, Germany Tel.: +49 2932 638-300, Fax: -333 www.laserliner.com

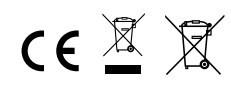

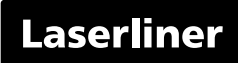